## "The Rogue Trustee" can be found in iStream. Here's how:

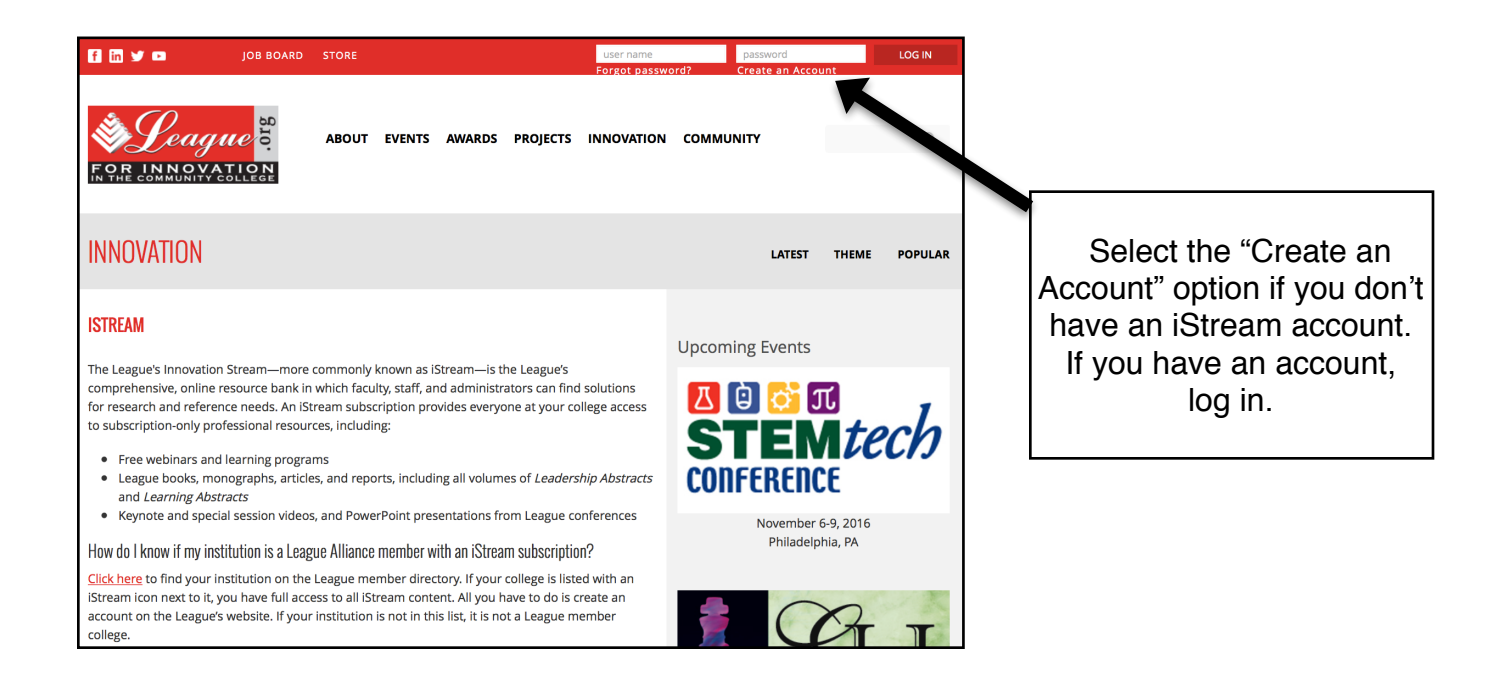

Go to <u>http://league.org/istream</u> (or select iStream from the Ed.D. library page)

| Login Here<br>Username *                                                           | Create Account Here Your Institution National American University - Roueche Graduate Center |  |  |  |
|------------------------------------------------------------------------------------|---------------------------------------------------------------------------------------------|--|--|--|
| Enter your The League for Innovation in the Community College username. Password * | Found my Institution My Institution is not in the list                                      |  |  |  |
| Enter the password that accompanies your username.                                 |                                                                                             |  |  |  |

Fill out the form to create an account. Make sure to select National American University as your participating institution. You'll need to use your national.edu email address to register. After you are registered and logged in, click on the "Innovation" link:

| f in ¥ 🚥    | JOB BOARD | STORE |        |        | Sarah Stohr 📃                 |
|-------------|-----------|-------|--------|--------|-------------------------------|
| Sor INNOVAT | B.IO.     | ABOUT | EVENTS | AWARDS | PROJECTS INNOVATION COMMUNITY |

Scroll down the Innovation page and look for the search box. Search for "Rogue Trustees."

| SEARCH INNOVATIONS |       |                 |
|--------------------|-------|-----------------|
| rogue trustees     | Apply | Advanced Search |
|                    |       |                 |
|                    |       |                 |

## Select the item from the list to view.

| The Rogue Trustee<br>By: League for Innovation 2009                                                                                                    |
|----------------------------------------------------------------------------------------------------|
| lags: Leadership and Organization, Board Relations, Innovations                                                                                                    |
| The Rogue Trustee: The Elephant in the Room         By: Terry O'Banion 2009         Tags: Leadership and Organization, Board Relations, Innovations                                                                                                    |
| The Rogue Trustee: What Can the Faculty Do? 🥮                                                                                                    |
| By: Terry O'Banion June 2011                                                                                                    |
| Volume: 24 Issue: 6                                                                                                    |
| Over 6,500 <b>trustees</b> serve the nation's community colleges. The overwhelming majority of and sometimes that trustee becomes a special challenge, a <b>rogue</b> , who can create enormous problems for other <b>trustees</b> , for faculty and conducted by the author in the spring of 2008, the term " <b>rogue</b> trustee" was created to describe the behaviors of <b>trustees</b> who operate |
| Tags: Leadership and Organization, Board Relations, Innovations                                                                                                    |